Коммунальное учреждение «Запорожский областной институт последипломного педагогического образования» Запорожского областного совета

Практические рекомендации для курсантов повышения квалификации (дистанционная форма обучения)

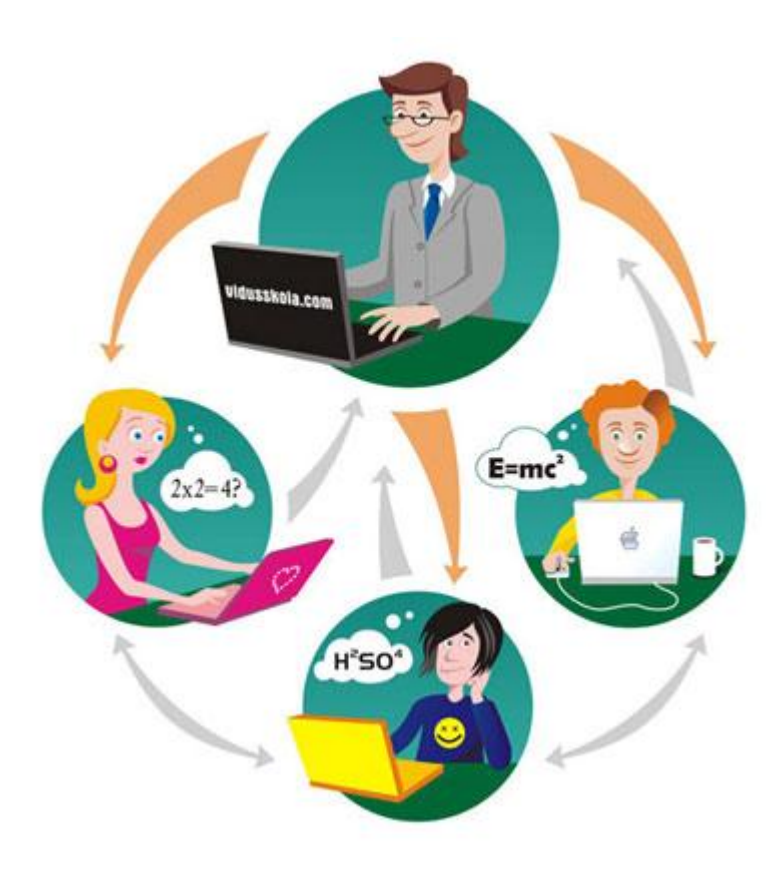

Запорожье 2012

## Что нужно знать, уметь и иметь студенту, который учится дистанционно?

*Первое и самое главное* - это иметь желание учиться и понимание того, что *учиться надо регулярно*.

Дистанционное обучение (ДО) совмещает методики очной и заочной форм обучения. Дистанционный курсант может всегда поговорить со своим преподавателем, проконсультироваться у него, связаться со своими соучениками. Наконец, в его распоряжении все возможности Интернет - всемирной копилки информации.

Для того, чтобы это громадное преимущество ДО над традиционными формами обучения приносило свои плоды, надо иметь технические возможности и обладать минимальными навыками работы с компьютером и Интернет, умением использовать инструменты учебной оболочки Moodle.

Минимальные технические потребности дистанционного студента *доступ к компьютеру в течение не менее 4-8 часов в неделю, из них не менее 2 часов Интернет доступа.* 

<u>Совет. Для</u> уменьшения времени работы с компьютером вы можете распечатать часть материала учебных курсов и работать с привычным бумажным конспектом.

<u>Совет.</u> При наличии проблем с качеством Интернет-доступа, наиболее объемные материалы курса можно попросить у преподавателей-авторов курса в электронном виде, записанными на диск или другой носитель. Материалы всего курса можно также скачать сразу на компакт диск и работать на компьютере с диском. (Помните, что при работе с диском вместо системы Интернет Вы не можете получить внутри курса консультацию преподавателя, используйте альтернативные средства связи)

Работать с компьютером можно только обладая *минимальным набором умений работать с ним.* "Джентльменский набор" дистанционного курсанта содержит умение выполнять *основные операции* с такими программами и программными комплексами:

1. Windows либо другая системная оболочка(включить компьютер, выполнять действия с мышкой),

2. Браузер Internet Explorer или другой (уметь запустить Интернет, знать, где находится адресная строка),

3. Программа электронной почты (иметь работающую электронную почту, уметь войти в нее и прочитать или отправить письмо),

4. Текстовый редактор (MS Word)

<u>Совет.</u> Работу с программами, указанными в п.п. 2-4 можно довольно быстро освоить, в случае возникновения проблем – обратитесь за помощью к учителю информатики. Не опускайте руки, если у вас сразу не получается! Современные программы устроены настолько доброжелательно, что при упорной работе и желании вы уже через месяц будете с удивлением вспоминать о своих трудностях. Итак, вы морально и "материально" готовы учиться. Пришло время сделать следующий шаг.

## Начало учебного процесса

## Вход в систему Moodle

П.1 Включите компьютер и запустите на нем Интернет. В адресную строку(куда указывает красная стрелка напишите <u>http://www.zoippo.zp.ua/</u>

На экране Вы увидите сайт ЗОИППО. 🗄 Електронний методичний ж. 🗙 🛞 Пункт віртуального незале « 🗙 FM Слушать радио онлайн бесп. » 🤇 Запорізький обласний інстит 🗴 🔇 www.zoippo.zp.ua × Запорізький обласний інститут післядипломної педагогічної освіти 69035 въ.Запоріжкя, кул 40 рокік Радянської України,57-А тел. (0612) 346-711, с. mail: zoimo@mail.m укр./рус. заходи січень 2012 контакти 🖀 персоналії сьогодні актуально: 10.02/2012 15-45 8 лютого 2012 КЗ "ЗОПШО" ЗОР відвідали представники ДВНЗ освітн" НАПН України з метою вничення досвіду організації науково-методичної роботі 10 02/2012 15.45 Завідувачам РМК (ММК), центрів Шановне товариство Семінар для завідувачів РМК (ММК) "Управління інновацій сучасного районного (ийського) методичного кабінету", керівники: Яст В.Я., Верозубова Т.Г. (тел.222-25-85) відбудеться 21.02.2012 р. об 11-00 Місце проведення КЗ "ЗОПППО" ЗОР Ястребова Раді зустрічі з Вами Запрошуємо у науково-методичну царину творчих здобутків майстрів педагогічної справи 10.02/2012 15-45 Інформацію, яка Вас зацікавила, можете одержати езультати Всеукраїнського конкурсу, присвяченого Шев за вказаними тепефонами й адресами Ми завжди відкриті для співробітництв Ректор КЗ "ЗОППО" ЗОР Пашков В.В. 🔹 📜 Тренінг\_Київ.rar tablica\_v2\_2\_960px.jpg 🔹 📝 Guide\_stud.pdf 🝷 🖻 tezaurus.doo ля Лапшиной семина.. Все загрузки... 🚟 Диспетчер задач... 🧐 Skype™ – lapshi... 🔋 C:\Documents a... 🗐 Методичка.doc ... 🙆 🖹 🔳 💿 🗎 🔃 🕐 ਝ 🚚 📕 💊 19:33 🔍

Рис 1 Сайт ЗОИППО

П 2. Слева ниже прокрутив страничку(с помощью колесика мышки или правой линейкой прокрутки или нажимая на стрелочку вниз на клавиатуре) ищите слова Дистанционное обучение.

3

Нажав на эти слова левой кнопкой мыши, Вы попадете на такую страничку:

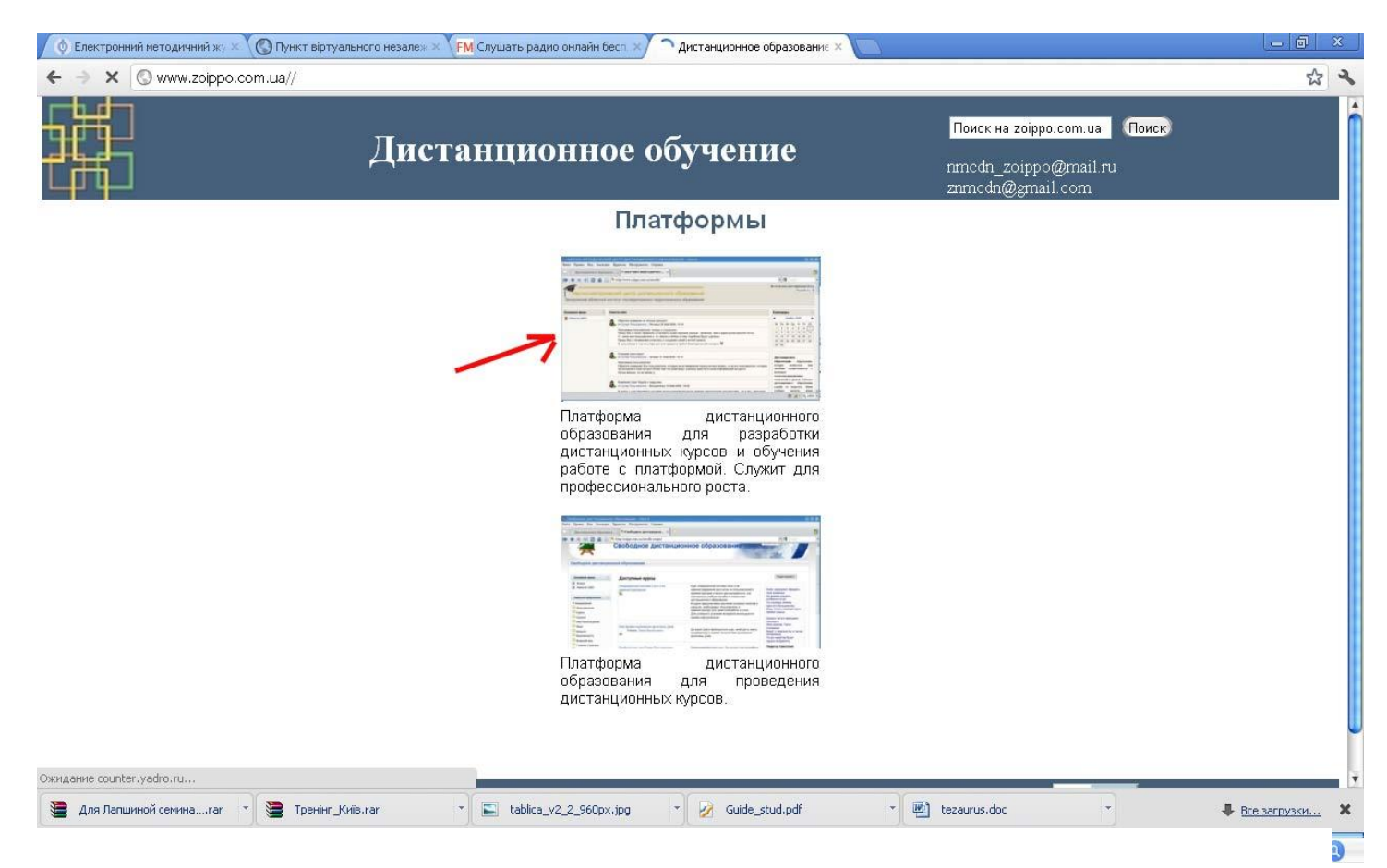

Рис 2 Вход в систему дистанционного обучения

П. 3 Нажимайте на верхнюю картинку. Если Вы первый раз в системе, Вам надо получить логин и пароль.

| e -> C 🕓 www.zot              | opo.com.      | ua/moodle/                                                                                                    | ☆                                                                                                    |
|-------------------------------|---------------|----------------------------------------------------------------------------------------------------|----------------------------------------------------------------------------------------------------|
| 🔒 Язык этой страниц           | ы украи       | инский • Хотите перевести ее? Перевести Нет Никогда не переводить украинский                                                                                                    | Настройки 🗸                                                                                                    |
| Научно-ме<br>Запорожский обла | тоди<br>стной | ческий центр дистанционного образования<br>институт последипломного педагогического образования                                                                                                    | Вы не прошли идентификацию (Вж<br>Русский (по) Г                                                                                                    |
| сновное меню                  | Ξ             | Новости сайта                                                                                                    | Календарь                                                                                                    |
| <mark>е</mark> Новости сайта  |               | Обратите внимание на личные данные!!!     от Супер Пользователь - Пятница 22 Май 2009, 13:16     Уважаемые пользователя: тичеры и слушателя.     Прошу Вас е соок поробиля установать существующие данные - фамилия, имя и адреса электронной почты.     Супионя все пользователя: у породник усей общение будут удалены.     Прошу Вас с поикламения отнестись к содники соей и тому подобные будут удалены.     В дальнейшем в случае утери доступа придется пройти биометрический контроль       Orugaeм наши ряды!     or Супер Пользователь - Четверг 21 Май 2009, 16:10 | ■              Φεεριαια 2012               ■            8c         Fit         Cp         4"         Fit         6           6         7         0         0         10         11           12         14         16         10         11         11           12         14         16         10         11         11           12         20         21         22         24         25           28         27         29         29         24         25           20         papesance         offpapesance         offpapesance         offpapesance           offpapesance         offpapesance         offpapesance         offpapesance         offpapesance |
|                               |               | Уважаемые пользователи!<br>Обратите внимание Все пользователи, которые не активировали свою учетную зались, а также пользователи, которые не<br>заходили в свой аккаунт более чем 150 дней будут удалены вместе со всей информацией аккаунта.<br>Лучше меньше, но активнее )).<br>Вимиание! Идет борьба с вирусами.<br>от Супер Пользователь - Воскресенье 10 Май 2009, 18:33<br>В свяки с участившимися случаями использования ресурсов сервера зараженными документами - таг и doc, призываю                                                                                | помощью<br>телековакупитационных<br>гемпологий и средств. Субъек-<br>дистандионного образование<br>удалён от педагоге, и/иш<br>учебвых оредств, и/иш<br>образоватовлых ресурсов<br>Дистанционное образование<br>осуществляются с преобляданиеs                                                                                                    |
|                               |               | всех пользователей перед выгрузкой документов тщательно проверять энтивирусным программным обеспечением.<br>Замеченные документы будут изничтожаться(именно, даже не просто уничтожаться) без раздумыя и с великим<br>удовольствием.<br>Старые обсуждения                                                                                                    | в учебном процесс,<br>дистанционных образовательны<br>технологий, форм, методов и<br>средств обучения, а также<br>использованием информации и<br>образовательных массивов сен<br>Интелнет                                                                                                    |
|                               |               | AUDITVORBIN KVOLD                                                                                                    | A                                                                                                    |

Рис 3 Доступ к дистанционным курсам

Для этого нажмите на слово ВХОД(куда указывает красная стрелочка):

# Один раз (если Вам не назначили пароль и логин) нажимаете на слова создать учетную запись!!!!

| 🔞 Електронний методичний жу 🗙 🔇 Пункт віртуального незале» 🗙 🔇 дистанционное образованиє 🗙 🏫 н                                                                                                    | аучно-методический ця × 📃 🗖 🏾 🖉                                                                                                    |
|----------------------------------------------------------------------------------------------------|----------------------------------------------------------------------------------------------------|
| ← → C (S zoippo.com.ua/moodle/login/index.php                                                                                                    | 4 公                                                                                                    |
| Научно-методический центр дистанционного образования<br>Запоражский областной институт последилодиного педагогического образования                                                                                                    | Вы не прошли идентификацию (Вход)                                                                                                    |
| НМЦДО ► Вход в систему ДО                                                                                                    | Русский (гц) 🚺                                                                                                    |
|                                                                                                    |                                                                                                    |
| Вход в систему ДО                                                                                                    | Вы в первый раз на нашем сайте?                                                                                                    |
| Войти на сайт:<br>(Cookies должны быть разрешены в Вашем браузере) ()<br>Your session has timed out. Please login again.<br>Логин:<br>Пароль:<br>Некоторые курсы могут позволять гостевой доступ:<br><br>Забыли логин или пароль?<br>(Да, помогите войти в систему)<br>НИЦЦО ► Вход в систему ДО | Для доступа к курсу Вам необходимо создать учетную запись на сайте.<br>Пошаговая инструкция:<br>1. Заполните новую учетную запись (форму, содержащую данные о Вас).<br>2. На Ваш е-mail будет отправлено письмо.<br>3. Прочитайте письмо и проследуйте по ссылке, которую оно содержит.<br>4. Учетная запись будет подтверждена и система Вас идентифицирует.<br>5. Выберите заинтересовавший Вас курс.<br>6. Если для записи на курс требуется знание кодового слова, учитель сообщит его<br>Вам.<br>7. Итак у Вас появился полный доступ к курсу: с этого момента Вы будете<br>пользоваться своим пользовательским именем и паролем, чтобы попасть на него.<br>Создать учетную запись обучаемого |
|                                                                                                    |                                                                                                    |
|                                                                                                    | Томой                                                                                                    |
| 63463125597_0.jpg * 435915488.jpg * 50946603.jpg *                                                                                                    | 🖺 892115085.jpg • 💽 604690123.jpg •                                                                                                    |
| 💼 💼 🙆 🏹 🏭 🌀 📳 - 🛛 🦻 НАУЧНО-МЕТО 🛛 🖬 Диспетчер задач 🔞 Skype <sup>m</sup> - Ia                                                                                                    | apshi 🕅 😰 🗘 📲 🔌 💷 17:56 🔍                                                                                                    |
| Рис 4 Форма входа слева и фор                                                                                                    | рма регистрации справа                                                                                                    |

| Появится  | анкета, | которую | надо | заполнить | И | нажать | кнопку |
|-----------|---------|---------|------|-----------|---|--------|--------|
| СОХРАНИТЬ |         |         |      |           |   |        |        |

| 🔞 Електронний методичний жу 🛛 🕲 Пункт віртуального незале                                                                          | » × 🔇 дистанционное образовани: ×) 🎢 Новая учетная запись 🛛 × 💽 | <u> </u>                          |
|----------------------------------------------------------------------------------------------------|-----------------------------------------------------------------|-----------------------------------|
| € → C Szoippo.com.ua/moodle/login/signup.php?                                                                                      |                                                                 | 公 •                               |
| Научно-методический центр дистанционного образования<br>запорокский областной институт последиялонного педаголического образования |                                                                 | Вы не прошли идентификацию (Вход) |
| 1МЦДО ► Вход ► Новая учетная запись                                                                                                |                                                                 | Русский (ru) 💽                    |
|                                                                                                    | Создать пользователя для входа в систему:<br>Лотин [ogin        | м<br>6<br>Г -                     |
| НЦДО ► Вход ► Новая учетная запись                                                                                                 |                                                                 |                                   |
|                                                                                                    | Вы не прошли идентификацию (Вход)                               |                                   |
|                                                                                                    | Домой                                                           |                                   |
|                                                                                                    |                                                                 |                                   |
| 🖺 63463125597_0.jpg 🔹 💽 435915488.jpg                                                                                              | * 💽 50946603.jpg * 💽 892115085.jpg * 💽 604690123                | з.jpg • Все загрузки 🗙            |
|                                                                                                    |                                                                 |                                   |

Рис 5 Анкета для получения логина и пароля(заполняется 1 раз

На Вашу электронную почту будет в это же время прислано письмо, в котором надо нажать на ссылку подтверждения и Вы будете зарегистрированы в системе дистанционного обучения.

Не забудьте записать свой пароль и логин. Если Вы уже обучались на дистанционном курсе – Ваш пароль и логин может быть действительным – попробуйте его в левой стороне в окошках логин и пароль.

#### Теперь пробуем записаться на курс.

Снова входим в систему(выполняем пунктыП1 – П3, которые соответствуют рисункам 1 – 3).

Вписываем свой логин и пароль без ошибок:

| 🔷 Електронний методичний жу 🖄 🕄 Пункт віртуального незался 🛛 🖉 дистанционное образованис 💉 🎢 НАУЧНО-МЕТОДИЧЕСКИЙ ЦІ 🗙 📃                                                                                                    |                         |
|----------------------------------------------------------------------------------------------------|-------------------------|
| ← → C O zoippo.com.ua/moodle/login/index.php                                                                                                    | な よ                     |
| Вы не прои<br>Запорожский областной институт последиаломного образования                                                                                                    | пи идентификацию (Вход) |
| НМЦДО 🕨 Вход в систему ДО                                                                                                    | Русский (ru) 💽          |
|                                                                                                    |                         |
| Вход в систему ДО Вы в первый раз на нашем сайте?                                                                                                    |                         |
| Войти на сайт:<br>(Cookies должны быть разрешены в Вашем браузере) ()<br>Погин: teach Сода пишем свой логин<br>Пароль: Пароль: Паро | µт его<br>на него.      |
| НМЦДО ► Вход в систему ДО                                                                                                    |                         |
| Вы не прошли идентификацию (Вход)                                                                                                    |                         |
| Домой                                                                                                    |                         |
| 63463125597_0.jpg * 435915488.jpg * 50946603.jpg * 892115085.jpg * 604690123.jpg *                                                                                                    | Все загрузки 🗙          |
| 🇯 🙆 🗿 🌉 💿 👔 🔸 🍤 НАУЧНО-МЕТО 🗧 Диспетчер задач 🧐 Skype™ – lapshi 📎 Adobe Photoshop 🔤 🕄 🖓 🛱 📲                                                                                                    | <u></u> 18:02 🔍         |

Рис 6 Вход в дистанционный курс

В списке дистанционных курсов выбираем тот, на который хотим записаться и <u>нажимаем на его название.</u> Компьютер Вас спросит, точно ли Вы хотите зписаться на этот курс(на другие курсы Вам и не удастся записаться), Вы должны подтвердить запись. По желанию преподавателя, который ведет курс, Вам может быть дано секретное слова, которое Вы должны ввести когда компьютер его спросит.

## Процесс обучения:

## Основной вид учебной деятельности дистанционного курсанта - *РЕГУЛЯРНАЯ* САМОСТОЯТЕЛЬНАЯ РАБОТА.

ПОМНИТЕ, в отличие от заочной формы обучения, Вы всегда можете связаться со своими преподавателями и одногруппниками, используя средства связи внутри курса.

При первом посещении курса опробуйте основные инструменты для асинхронных коммуникаций: различные виды лекционного материала, задания, почту и форум.

Если при самостоятельной работе у вас возникли трудности при работе с этими инструментами - обратитесь к ответственному за дистанционное обучение в районе, а если не сможете получить необходимую помощь – к ответственному за дистанционное обучение в ЗОИППО.

## Самостоятельная работа в течение курсовой подготовки

## ВНИМАНИЕ!

Самостоятельная работа дистанционного курсанта должна быть регулярной. Отставание от плана-графика может вызвать неприятные последствия.

Каждый человек учится по-своему в привычном для него ритме, используя удобные для него методы. Однако при работе с *дистанционными курсами* возникают некоторые специфические моменты.

Дистанционный курс - этот комплекс состоящий из

- контента, т.е. текста и рисунков, снабженных ссылками на другие страницы, и/или мультимедийных компонент;
- контрольных мероприятий, которые чаще всего включают в себя тесты

и контрольные задания (работы);

• *коммуникационной компоненты*, которая включает в себя интерактивное взаимодействие преподавателей и студентов с помощью специальных инструментов учебной оболочки.

Рекомендованный порядок изучения курса определяет план-график курса.

### Этот план прописан у Вас прямо в курсе:

- в графе Навчальний план;

-возле отдельных пунктов прописаны ориентировочные даты обучения;

-в новостях и наступающих событиях, отмеченных красной стрелкой на рисунке:

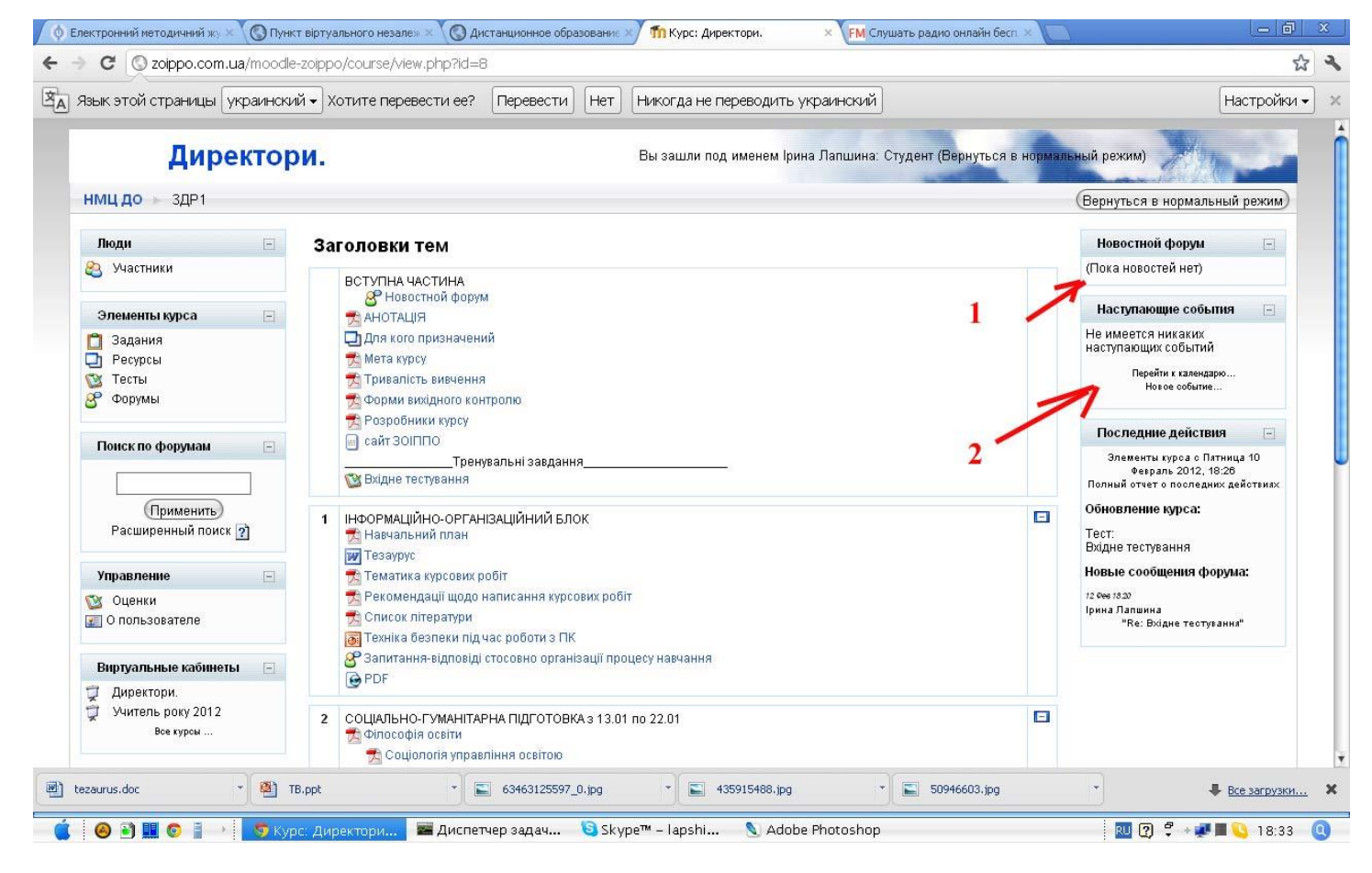

Рис 7 Ресурсы дистанционного курса

Учебные материалы курса находятся по ссылкам с его главной страницы. Они могут быть двух типов:

-материалы веб страничек или pdf документов – они открываются сразу на экране после нажатия на ссылку;

-другие материалы(текстовые документы, презентации, рисунки и т.д.) – они скачиваются на компьютер курсанта.

| Burros Amaran (2)                  | air 30/mo                                                                                                    |   | Последние действия 🖂 🍹                                                                   |                                    |
|------------------------------------|----------------------------------------------------------------------------------------------------|---|------------------------------------------------------------------------------------------|------------------------------------|
|                                    |                                                                                                    |   | Злавныты курса с Пятында 10<br>Фездаль 2012, 18:01<br>Полный отчет о последних действиях |                                    |
| (Применить)<br>Расширенный поиск 👔 | 1 НАСРИАЦИНО-ОРГИНОАЦИНИЙ БЛОК<br>Макильний план                                                                                                    | ۵ | Са времени Вашего последнито клада<br>ничето нозвото не прокощло                         |                                    |
| Управление                         | и казарус.<br>Тематика клосовик робіт                                                                                                    |   |                                                                                          |                                    |
| Оценки 두 1                         | № Реколендації шодо написання курсових робіт<br>№ Список Літератури<br>В Тенкіка Белеки підчає роботи а ПК                                                                                                    |   | 1                                                                                        |                                    |
| артуальные кайинеты 📄              | 🚰 Залитання-відповіді стосовно організації процесу навчання                                                                                                    |   |                                                                                          |                                    |
| Директори.                         | l ⊕ PDF                                                                                                    |   |                                                                                          |                                    |
| Учитель року 2012<br>Все курси     | 2 CCLUREHOF7NHHTRFHATQT0TOBHA 1 30 th 02 201<br>3 throughe caim<br>3 course repainter a caim<br>3 course repainter a caima<br>3 circo caim ricingummenta a caima<br>2                                                                                                    |   |                                                                                          |                                    |
|                                    | З Андрастини загади плоздипломной сезти<br>Контрольне заядриния<br>В Запигания до экипаденію модулю                                                                                                    |   |                                                                                          |                                    |
|                                    | 3 обундиментальна пдротовка<br>Модля мижаюна з 23.01 по 20.02<br>Никловияна сила з 23.01 по 27.01<br>🕞 Нипосияна осећа.                                                                                                    |   |                                                                                          |                                    |
|                                    | В напазати стана подащи и траници и траници за податали и податали и подата<br>Податали и податали и по<br>Податали и податали и податали и податали и податали и податали и податали и податали и податали и податали и по<br>Податали и податали и податали и податали и податали и податали и податали и податали и податали и податали и под<br>Податали и податали и податали и податали и податали и податали и податали и податали и податали и податали и податали и под<br>Податали и податали и податали и податали и податали и податали и податали и податали и податали и податали и податали и под |   | U                                                                                        | Рис 8 Ресурсы дистанционного курса |
|                                    | Weinsaufwei negeronteit teskonorti is issevanuen-skrobekow proujeci 3H3 tra uniti kostot teny<br>Crieurge leipopaaujikei teskonorti is ositti o 98/02 no 11.02 (vac aaiht LJIT)<br>Cykaaks projektiiva ta ouljeksi skootti osittiis o 1302 no 17.02<br>69 3anteskaa pastonadavik suomen                                                                                                    |   |                                                                                          |                                    |

При использовании документов в своих целях курсант несет ответственность за соблюдение авторских прав.

( Не допускается использование материалов в коммерческих целях. При использовании обязательно указывать имя автора. Для включения материалов в энциклопедии, банки знаний, каталоги-описания необходимо получить согласие автора).

#### Контроль и самоконтроль знаний:

### ВНИМАНИЕ!

Вы можете сами определять темп изучения дисциплины, однако выполнять контрольные мероприятия следует в указанные в плане-графике сроки.

Одним из инструментов, которые помогают курсанту и преподавателю следить за ходом учебного процесса является система оценок текущего и итогового контроля.

Видами контроля могут быть:

#### Тесты

Особенностью тестов является то, что они доступны курсантам определенный отрезок времени и

## проверяются компьютером, что делает их наиболее объективным видом контроля.

Если во время тестов на экране показываются часы, значит время прохождения теста ограничено.

Переход между вопросами лучше осуществлять нажатием на номер вопроса и не нажимать кнопку сохранить(тогда Вы можете вернуться к любому ранее пройденному вопросу и изменить ответ на него не получив штрафных очков).

После последнего вопроса надо нажать кнопку Отправить все и завершить тест.

Если по каким-то причинам Вы не можете пройти тест до конца нажмите кнопку <u>Сохранить, но не отправлять</u>, в этом случае при следующем входе Вы начнете не с начала, а с того места, на котором Вы остановились.

| Д                          | иректори.              |       |                                                                                                 | Вы зашли под именем Ірина Лапшина (Выход)              |
|----------------------------|------------------------|-------|-------------------------------------------------------------------------------------------------|--------------------------------------------------------|
| нмц до 🕞 зди               | Р1 🕞 Тесты 🕨 Вхі       | цне т | естування 🕨 Попытка 1                                                                           | Обновить Тест                                          |
|                            |                        |       | Вступление Результаты Просмотр Редактир                                                         | овать                                                  |
|                            |                        |       | Просмотр Вхідне тестування                                                                      |                                                        |
|                            |                        |       | (Начать заново)                                                                                 |                                                        |
|                            |                        | Стр   | аница: 1 2 3 4 5 6 7 8 9 10 11 12 13 14 15 16 17 18 19 20 21 22 23 24 25 2                      | 26 27 28 29 30 31 32 33 (Дальше)                       |
| <b>1 ≌</b> ди<br>Баллов: 3 | истанційне навчання ді | зволя | ° 2                                                                                             |                                                        |
| Bi                         | ыберите по крайней     | 0     | а. поширювати ринок освітніх послуг                                                             |                                                        |
| 101                        |                        |       | <ul> <li>створювати більш комфортні умови для навчання, посилювати моти<br/>бар'єрів</li> </ul> | вацію до навчання, зняти ряд еоційних та психологічних |
|                            | 1                      |       | с. формувати глобальний, принципово новий освітній простір                                      |                                                        |
|                            |                        |       | Сохранить, но не отправлять) (Отправить всё и завер                                             | ошить тест) 🗲 3                                        |
|                            |                        | Стр   | аница: 1 2 3 4 5 6 7 8 9 10 11 12 13 14 15 16 17 18 19 20 21 22 23 24 25 2                      | 26 27 28 29 30 31 32 33 (Дальше)                       |
|                            |                        |       | Вы зашли под именем Ірина Лапшина (Выход)                                                       |                                                        |
|                            |                        |       | Документация Moodle для этой страницы                                                           |                                                        |

| tezaurus.doc | TB.ppt                | * 63463125597_0.jpg     | <ul> <li>435915488.jpg</li> </ul> | ▼ 50946603.jpg | • Все загрузки 🗙      |
|--------------|-----------------------|-------------------------|-----------------------------------|----------------|-----------------------|
| 🧯 🙆 🖻 🏛 💿 🛔  | 🍑 🦁 ЗДР1 : Вхідне тес | 📰 Диспетчер задач 🔋 Sky | /pe™ – lapshi 🛛 🔕 Adobe Phot      | toshop         | 🔃 🕐 루 + 🐙 🗏 💊 18:30 ( |
| Рис          | 29 Тест.              |                         |                                   |                |                       |

Квадратики возле варианта ответа означают, что правильных ответов более, чем один, кружочки –

правильный ответ единственный.

Если вариант ответа Вы пишете сами, старайтесь писать его коротко и по образцу. Не добавляйте лишние пропуски вначале или в конце ответа. Если компьютер не засчитал Ваш правильный ответ, не нервничайте – сообщите про эту ситуацию преподавателю. Возможно, произошел технический сбой и ситуацию легко исправить.

#### <u>Задания</u>

Кроме тестовой проверки знаний в дистанционном курсе Вас ждут письменные задания.

Задания курсант должен выполнять на своем компьютере в текстовом редакторе или другой заранее оговоренной с преподавателем программе(этот процесс может быть как краткосрочным, так и длительным и занимать несколько дней и даже недель).

| Об     Image: Contract strysnawco wsaw: Contract wsaw: Contract wsaw:                                                                                                    | 1 – текст задания                                                             |
|----------------------------------------------------------------------------------------------------|-------------------------------------------------------------------------------|
| НИЦ ДО - 3ДР I - Задания - Контрольне заедения<br>Веревадиения інтерализних методів в роботі з дорослики (нкі методи використовувани? що вдалосл? и кі виникали силаднощі?).<br>1 2<br>Десирно с. Визин 27 Динябр. 2015. 12.16<br>Волжані серокани: Визена 27 Динябр. 2015. 12.16<br>Закичать файл (Максинадлиный розмер: 11/16/5/8)<br>2 Виберете файл Окай ни выбран<br>2 Виберете файл Окай ни выбран<br>2 Виберете файл Окай ни выбран<br>2 Виберете файл Окай ни выбран<br>2 Виберете файл Окай ни выбран<br>2 Виберете файл Окай ни выбран<br>3 Виберете файл Окай ни выбран<br>Виберете файл Окай ни выбран<br>3 Виберете файл Окай ни выбран<br>3 В | 2-выбрать уже выпол-<br>ненное задание<br>3- отправить задание на<br>проверку |
| 8) tenurus dec · 8) 18.get · ⊆ 646312507_0.gg · ⊆ 4595548.gg · Ξ 5974660.gg · € 5974660.gg · € 5974660.gg · € 5974660.gg · € 5974660.gg · € 5974660.gg                                                                                                    |                                                                               |

Рис 10 Задание

Выполненное задание курсант посылает преподавателю таким образом:

П1. Нажать Выберите файл и в появившемся окне находит свое сохраненное на компьютере задание(если Вы неуваренно работаете на компьютере – сохраняйте

задания в Мои документы, там их легко найти;

П2. Нажать кнопку Отправить

#### Организация совместной работы и общения.

#### ВНИМАНИЕ!

Организация совместной работы и общения курсантов основная функция преподавателя, однако, дистанционный курсант - это не потребитель знаний, а равноправный участник учебного процесса.

Для того, чтобы задать вопрос преподавателю надо:

Зайти в Участники(слева сверху), увидеть фамилию преподавателя и нажать на нее(или фамилию товарища),

Нажимаем кнопку **Отправить сообщение** и пишем в появившемся окне текст. Нажимаем под текстом **Отправить** сообщение. Ваше послание увидит только тот, кому Вы его отправили.

| Людмила Куркури<br>🔊 Добавить собеседника 🕒 Блокировать сообщения от это | Перейти на                                                                            |
|--------------------------------------------------------------------------|---------------------------------------------------------------------------------------|
|                                                                          | Людмила Куркурина<br>О пользователе Сообщения форума Блог                             |
|                                                                          | курина                                                                                |
| здесь пишем сообщение, его увидит<br>только тот, кому пишем              | рана: Украина<br>ород: с. Черноземное<br>-mail: ddk12-005@mail.ru<br>урсы: Директори. |
| Отправить сообщение                                                      | вход: Пятница 10 Февраль 2012, 20:13 (1 д 21 ч)<br>Роли: Студент                      |
| Версия без фреймов и Javascript                                          | Опправить сообщение)                                                                  |

Рис 11 Отправка сообщения преподавателю или другому слушателю

Для того, чтобы написать сообщение доступное для всех надо войти в форум(там где написано Задайте вопрос преподавателю).

| нык этой страницы (украинский 🗸 Хотите перевести ее?                                                                                                    | Перевести Нет Никогда не переводить украинский                                                      | Настройки  |
|----------------------------------------------------------------------------------------------------|----------------------------------------------------------------------------------------------------|------------|
| Директори.                                                                                                    | Перейти на                                                                                          |            |
| ІМЦ ДО → ЗДР1 → Форумы > Запитання-відповіді с                                                                                                    | тосовно організації процесу навчання — Вхідне тестування<br>Плоско, впереди старые 🛐                | 2 (Искать) |
| Вхідне тестування                                                                                                    |                                                                                                    |            |
| Вхідне тестування<br>от Валентина Доггополик - Понедельник 6 Февраль 2012, 13:49<br>Добрий день! Я своєчасно не встигла пройти вхідне тест.<br>З повагою Валентина Довгополик.                                                                                                    | ування. Чи необхідно мені тепер його проходити? Якщо так, то як це зробити?<br>Ответить             |            |
| <ul> <li>Вхідне тестування<br/>от Валентина Довгополик - Понедельних 6 Февраль 2012, 13:49<br/>Добрий день! Я своєчасно не встигла пройти вхідне тест<br/>З повагою Валентина Довгополик.</li> <li>Re: Вхідне тестування<br/>от Ірина Лапшина - Воскресенье 12 Февраль 2012, 18:20<br/>Да, пройти надо, с понедельника тесты откроем<br/>Показать сообщение-родителя   Редактировать   Удалить   0</li> </ul> | ування. Чи необхідно мені тепер його проходити? Якщо так, то як це зробити?<br>Ответить<br>Ответить |            |

| 🖻 tezaurus.doc | * TB.ppt              | * 63463125597_0.jpg      | * 📓 435915488.jpg        | ▼ 50946603.jpg | • | ♣ Все загрузки ×  |
|----------------|-----------------------|--------------------------|--------------------------|----------------|---|-------------------|
| 🧯 🙆 🗈 🖩 💿 👔    | ≻ 🧑 ЗДР1: Вхідне тес… | 📰 Диспетчер задач 🐚 Skyp | e™ – Iapshi 📎 Adobe Phot | toshop         | 2 | 🛱 + 🐙 📕 💊 18:28 🍳 |

Рис 12 Написать сообщение в форуме

Если там уже были сообщения нажимаем кнопку Ответить и пишем наше сообщение. Завершаем нажатием кнопки Отправить в форум.

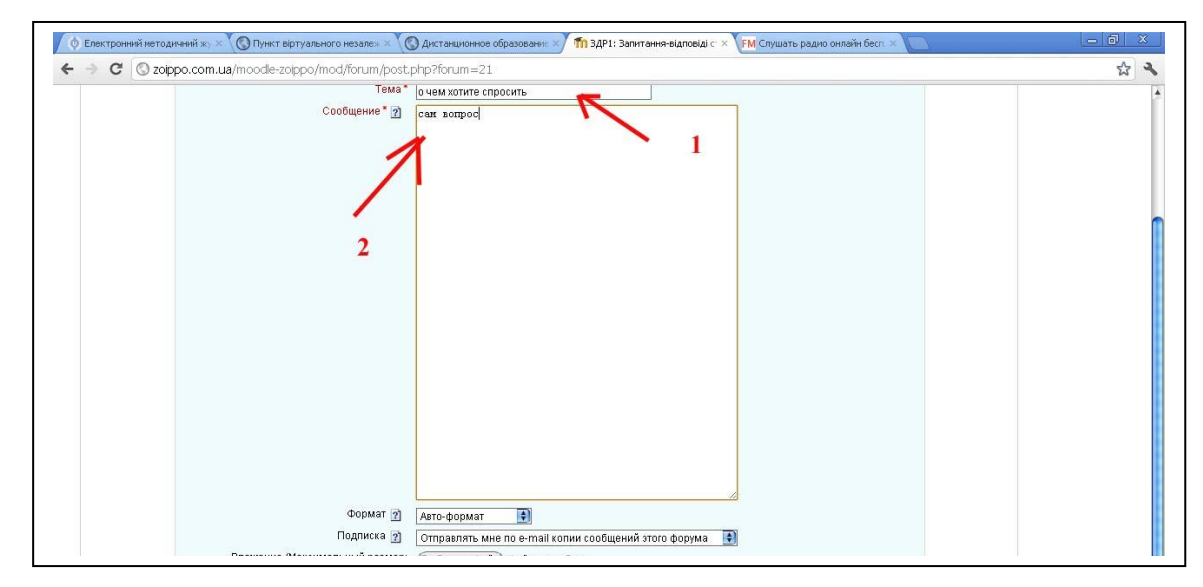

Рис 13 Создать тему

Если же нет тем и сообщений – нажимаем кнопку Добавить тему для обсуждения

В появившемся окне(рис13) пишем тему, сам вопрос и нажимаем кнопку – **Отправить в форум.** 

Не стесняйтесь задавать вопросы преподавателю с помощью почты, почаще входите в форум, активно участвуйте в чатах - и вы увидите, что учеба - это не только необходимость, но и интереснейшая область человеческой деятельности!

#### Самоконтроль выполнения заданий

Слева в первом столбике есть вкладка Оценки, нажав на нее курсант увидит все свои оценки и перечень обязательных заданий.

| 🗲 🤿 🗷 🔇 zoippo.com.ua/moodle-zoippo/grade/report/user/index.php?id=8 |                                                                                                    |                                                                                  |                  |                     |             |  |
|----------------------------------------------------------------------|----------------------------------------------------------------------------------------------------|----------------------------------------------------------------------------------|------------------|---------------------|-------------|--|
| Язык этой страницы 🛛 украинский 🗸                                    | Хотите перевести ее? Перевести Нет Никогда не переводить у                                                                                                    | краинский                                                                        | ]                |                     | Настройки   |  |
| Директори                                                            | I.: Оценки                                                                                                    | ейти на                                                                          |                  |                     | •           |  |
| НМЦ ДО 🕞 ЗДР1 🕞 Оценки 🛌                                             | Report 🕞 User report                                                                                                    |                                                                                  |                  |                     |             |  |
| Choose an action 📢                                                   | User report - Ірина Лапшин                                                                                                    | a                                                                                |                  |                     |             |  |
|                                                                      | Оцениваемый элемент                                                                                                    | Категория                                                                        | Оценка           | Percentage Feedback | -           |  |
|                                                                      | Вихідне тестування                                                                                                    | директори.                                                                       | •                | •                   | F           |  |
|                                                                      | Контрольна росота                                                                                                    | директори.                                                                       |                  |                     | Provide and |  |
|                                                                      | Санизар Організація ноціторичтових воспілуаць                                                                                                    | Директори.                                                                       |                  |                     |             |  |
|                                                                      | Семпар. Организация монтгоряннових досліджень.                                                                                                    | Лиректори.                                                                       |                  |                     |             |  |
|                                                                      | A MANAGER LEAST SAME AND A MANAGER                                                                                                    | bullet be and a bull                                                             |                  |                     |             |  |
|                                                                      | Пиформація про учасників курсів                                                                                                    | Лиректори                                                                        |                  |                     |             |  |
|                                                                      | 🛄 Інформація про учасників курсів<br>Пі Задание 1                                                                                                    | Директори.<br>Директори.                                                         | •                | -                   |             |  |
|                                                                      | 📫 Інформація про учасників курсів<br>📋 Задание 1<br>🗂 Задание 2                                                                                                    | Директори.<br>Директори.<br>Директори.                                           | •                |                     |             |  |
|                                                                      | 📫 Інформація про учасників курсів<br>💼 Задание 1<br>💼 Задание 2<br>💼 Задание 3                                                                                                    | Директори.<br>Директори.<br>Директори.<br>Директори.                             | •                |                     |             |  |
|                                                                      | Пінформація про учасників куроїв<br>Задание 1<br>Задание 2<br>Задание 3<br>Задание 3<br>Милюнина освіта в педагогіці та практиці діяльності загальноосвітнього закладу                                                                                                    | Директори.<br>Директори.<br>Директори.<br>Директори.<br>Директори.               | •<br>•<br>•      | •                   |             |  |
|                                                                      | Пнформація про учасників курсів<br>Задание 1<br>Задание 2<br>Задание 3<br>Задание 3<br>Шклюжняа освіта в педагогіці та практиці дільності сагальнососітнього сакладу<br>Инковаційні педагогічні технологі в назчально-вюсьному процесі ЗНЭ та шкіл ногого типу                                  | Директори.<br>Директори.<br>Директори.<br>Директори.<br>Директори.<br>Директори. |                  |                     |             |  |
|                                                                      | інформація про учасників куроїв<br>Задание 1<br>Задание 2<br>Задание 3<br>Задание 3<br>Задание 3<br>В Інклюжна освіта в педагогіці та практиці діяльності загальносовітнього закладу<br>Инноваційні педагогічні технології в начально-моковному процесі ЗНЗ та шкіл нового типу<br>К hgjnhjgjhg | Директори.<br>Директори.<br>Директори.<br>Директори.<br>Директори.<br>Директори. | •<br>•<br>•<br>• |                     |             |  |

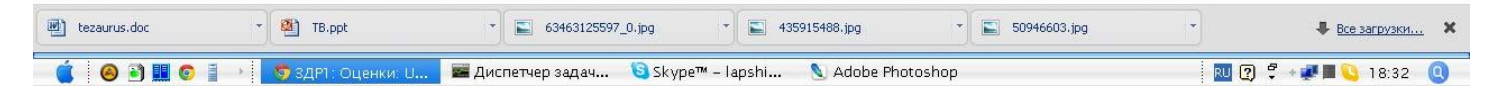

Рис 14 Лист контроля деятельности курсанта

Каждый курсант может видеть только свои оценки и выполненные задания!

к.п.н., Лапшина І.С.